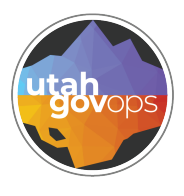

## division of **Creating a Write Off (WO) Finance** FINET quick reference **guide**

## Introduction

The process of creating a Write Off **(WO)** transaction in FINET is the same, regardless of dollar amount. Anything over \$25 should be coordinated through Office of State Debt Collection **(OSDC)**.

Every WO transaction must be approved before the Receivable **(RE)** is written off. OSDC is responsible for all write-offs.

|                                                                                                    |                                           | Cr                                   | eating a                                     | WO            |                  |                      |                        |
|----------------------------------------------------------------------------------------------------|-------------------------------------------|--------------------------------------|----------------------------------------------|---------------|------------------|----------------------|------------------------|
| 1. From the hor                                                                                                    | me page, cli                              | ck on the <b>Tr</b>                  | ansactio                                     | n Cata        | <b>log</b> tile. | 1<br>Trans           | action Catalog         |
| 2. Filter your se<br>the <b>Search</b> b                                                                           | arch for the<br>outton.                   | e receivable <u>y</u>                | you'd like                                   | to write      | e off, ther      | n select             |                        |
| Transaction Catalog                                                                                                | Ŷ                                         |                                      |                                              |               |                  |                      | ← Back Create          |
| Search Transaction Code RE Transaction ID Show More                                                                | I R                                       | insaction Dept<br>insaction Phase    | •                                            | Transaction L | init<br>tatus    | · 2                  | Search Reset           |
| <ul> <li>While in the RE,</li> <li>3. Click on the 3</li> <li>4. Select Copy</li> <li>Receivable (RE) ☆</li> </ul> | , verity that<br>8-dot menu<br>Forward ui | it is the tran                       | saction yc<br>oper-right<br><b>mary Ac</b> f | corner        | olumn.           | ОП.                  | Close                  |
| Department: 150   Unit: -   Transaction                                                                            | n ID: 2500000002   Version: 1             |                                      |                                              |               | Primary Actions  | Other Actions        | Research               |
| Summary                                                                                                    | Header                                    | Customer ID (1)                      | Accounting (1)                               |               | Modify           | Information          | Transaction References |
|                                                                                                    |                                           | Legal Name                           | Line Amount<br>\$500.00                      | <b>■</b> ^    | Collaborate      | Schedule             | Transaction History    |
| ~ Header                                                                                                    |                                           |                                      |                                              |               | Comments         | Send Page            | Forms                  |
| Record Date                                                                                                    |                                           | Transaction Name                     |                                              |               | Сору             | Print                | Posting Line Inquiry   |
| Actual Amount                                                                                                    |                                           | Outstanding Amount                   |                                              |               | Copy Forward     | View PDF             |                        |
| Closed Date                                                                                                    |                                           | Sent to Collection Amou              | int                                          |               |                  | Download Transaction |                        |
| -<br>Written-off Amount                                                                                            |                                           | \$0.00<br>Collected Amount           |                                              |               |                  | Activate             |                        |
| \$0.00<br>Late Fee Amount<br>\$0.00                                                                                |                                           | \$0.00<br>Admin Fee Amount<br>\$0.00 |                                              |               | QU.UU            | Archive              |                        |

| 1-3 of SRecots View per Page: on 30 0 C C Page   Target Transaction Type Target Transaction Code ◆ Description   CR CR Collect Receivable   WO WO Withe Off Receivable   CL CL Send Receivable to Collection   In the Target Transaction section, enter your department number in the Transaction Department field. OSDC wants all WO transactions to have th Transaction ID number as the associated RE. Copy and paste the RE's number Transaction ID field.   Spy Forward ☆   Supre Transaction Type Target Transaction Code ◆   Supre Transaction Type   Target Transaction Code ◆   Spy Forward ☆   Supre Transaction Type | <pre></pre>                                                                                                    |
|----------------------------------------------------------------------------------------------------|----------------------------------------------------------------------------------------------------|
| Target Transaction Type       Target Transaction Code ◆       Description         CR       CR       Collect Receivable         WO       Write-Off Receivable         CL       Send Receivable to Collection         In the Target Transaction section, enter your department number in the Transaction Department field. OSDC wants all WO transactions to have th Transaction ID number as the associated RE. Copy and paste the RE's number Transaction ID field.         oy Forward ☆       Imaget Transaction Code ◆       Description                                                                                      | tion<br>Receivable<br>f Receivable<br>ceivable to Collection<br>ent number in the<br>ansactions to have the same<br>baste the RE's number into t<br>for a same<br>constant of the same<br>constant of the same<br>constant                                                                                                    |
| CR       CR       Collect Receivable         WO       W0       Wite-Off Receivable         CL       CL       Send Receivable to Collection         In the Target Transaction section, enter your department number in the Transaction Department field. OSDC wants all WO transactions to have th Transaction ID number as the associated RE. Copy and paste the RE's number Transaction ID field.         Ny Forward ☆       Imaget Transaction Code Image Transaction Code Image Transaction Type         Target Transaction Type       Target Transaction Code Image Transaction Image Transaction Type                      | ent number in the<br>ansactions to have the same<br>baste the RE's number into t                                                                                                    |
| NO       NO       Vite Of Receivable to Collection         CL       OL       Send Receivable to Collection         In the Target Transaction section, enter your department number in the Transaction Department field. OSDC wants all WO transactions to have th Transaction ID number as the associated RE. Copy and paste the RE's number Transaction ID field.          Y Forward ☆             arget Transaction Type          Yer per Page ② 10             ource Transaction          Description                                                                                                    | ent number in the<br>ansactions to have the same<br>baste the RE's number into t<br>vert and the same<br>baste the RE's number into t                                                                                                    |
| In the <b>Target Transaction</b> section, enter your department number in the <b>Transaction Department</b> field. OSDC wants all WO transactions to have th Transaction ID number as the associated RE. Copy and paste the RE's number <b>Transaction ID</b> field.                                                                                                    | ent number in the<br>ansactions to have the same<br>baste the RE's number into the<br>construction of the same<br>baste the RE's number into the same<br>construction of the same<br>baste the same<br>baste th |
| Lef 3 Records     View per Page 20     50     100     <                                                                                                    | <pre></pre>                                                                                                    |
| arget Transaction Type Target Transaction Code  Description                                                                                                    |                                                                                                    |
| Source Transaction                                                                                                    | Description                                                                                                    |
|                                                                                                    |                                                                                                    |
| gory Transaction Dept Type<br>150 RE                                                                                                    | Type<br>RE                                                                                                    |
| RE 250000002                                                                                                    | 250000002<br>Transaction Description                                                                                                    |
| Select Entire Transaction 1                                                                                                    | -                                                                                                    |
| arget Transaction                                                                                                    | $\sim$                                                                                                    |
| Transaction Dept * Transaction ID                                                                                                    | •                                                                                                    |
|                                                                                                    | * Transaction ID                                                                                                    |
|                                                                                                    | * Transaction ID<br>250000002                                                                                                    |

| ate.<br>nit if there<br>Draft []       <br>on ID: 250000002   Version:<br>Vendor (1)<br>Legal Name<br>TV SPECIALISTS INC<br>ed On: 09/27/2024   Modified | e are no err<br>rsion: 1<br>Accounting (1)<br>Line Amount<br>\$500.00<br>dified By: yourname2   Modifie<br>Record Date | Summary                            | t. | 89<br>Validate 🕞 Su       | ubmit 🕞 Save & Close      |
|----------------------------------------------------------------------------------------------------|----------------------------------------------------------------------------------------------------|------------------------------------|----|---------------------------|---------------------------|
| Draft If there of Draft I I I I I I I I I I I I I I I I I I I                                                                                            | e are no err<br>rsion: 1<br>Accounting (1)<br>Line Amount<br>S500.00<br>dified By: yourname2   Modifie<br>Record Date  | Summary                            | t. | 89<br>Validate 🕞 Su       | ubmit 🛱 Save Save & Close |
| Draft () () () () () () () () () () () () ()                                                                                                    | e are no err rsion: 1  Accounting (1) Line Amount S500.00  dified By: yourname2   Modifie Record Date                  | Summary                            |    | 89<br>Validate C Su       | ubmit 🕞 Save Save & Close |
| Draft  Draft  Vendor (1) Legal Name TV SPECIALISTS INC                                                                                                   | dified By: yourname2   Modifier                                                                                        | Summary<br>E<br>ied On: 09/27/2024 |    | ⊘ Validate 🕞 Su           | ubmit 🛱 Save Save & Close |
| on ID: 250000002   Version:<br>Vendor (1)<br>Legal Name<br>TV SPECIALISTS INC                                                                            | rsion: 1 Accounting (1) Line Amount S500.00 dified By: yourname2   Modifie Record Date                                 | E Summary                          | ^  |                           |                           |
| Vendor (1)<br>Legal Name<br>TV SPECIALISTS INC                                                                                                    | Accounting (1)<br>Line Amount<br>5500.00<br>dified By: yourname2   Modified<br>Record Date                             | Summary                            | ^  |                           |                           |
| Legal Name<br>TV SPECIALISTS INC                                                                                                    | dified By: yourname2   Modifie                                                                                         | ed On: 09/27/2024                  | ^  |                           |                           |
| tv specialists inc                                                                                                    | SS00.00  dified By: yourname2   Modified  Record Date  NM//D0 000                                                      | ed On: 09/27/2024                  | ^  |                           |                           |
| ed On: 09/27/2024   Modified                                                                                                    | dified By: yourname2   Modifie<br>Record Date                                                                          | ied On: 09/27/2024                 |    |                           |                           |
| 2d On: 09/27/2024   Modified                                                                                                    | dified By: yourname2   Modified<br>Record Date                                                                         | ied On: 09/27/2024                 |    |                           | Attachments               |
| od                                                                                                    | Record Date                                                                                                    |                                    |    |                           |                           |
| od                                                                                                    |                                                                                                    | te                                 |    | Budget FY                 |                           |
| d                                                                                                    | MM/DD/TT                                                                                                    | ryyy 🛗                             |    |                           |                           |
|                                                                                                    | Transaction                                                                                                    | n Description                      |    | Actual Amount<br>\$500.00 |                           |
|                                                                                                    |                                                                                                    |                                    |    |                           |                           |
|                                                                                                    |                                                                                                    |                                    |    |                           | \$500.00                  |